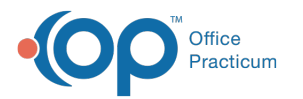

# **Change Request Prior Authorization**

Last Modified on 06/23/2021 4:25 pm EDT

Version 20.13

#### Path: Main Navigation Panel > e-Prescribe > Refill/Change Requests tab

# About

Prior Authorization change requests are sent by a pharmacy when a Prior Authorization Number is needed to fill a prescription. To learn how to enable Change Requests in OP, click **here**.

### **Change Request: All Prior Authorization**

- 1. Navigate to the Refill/Change Request tab in the ePrescribing Center by following the path above.
- 2. Double-click on the medication request for a Prior Authorization, or click the medication and click the Accept/Deny button.

| 🚳 ePrescribing Center 🗧                                                                                                    |                                                    |              |                                             |         |      |     |                           |                      |         |                    |  |  |  |
|----------------------------------------------------------------------------------------------------|----------------------------------------------------|--------------|---------------------------------------------|---------|------|-----|---------------------------|----------------------|---------|--------------------|--|--|--|
| Refres <u>h</u>                                                                                                    |                                                    |              | Accept/Deny                                 |         |      |     |                           |                      |         |                    |  |  |  |
| Dat                                                                                                    | Date: S/1/2021 v to 05/14/2021 v Prescriber: ALL v |              |                                             |         |      |     |                           |                      |         |                    |  |  |  |
| Created, Not Printed/Sent (13) Need Co-signature Sent Delivered (48) Failed (5) Refill/Change Requests (9) Refills/Changes Denied (4) EPCS Pending (2) ePrior Auth Cancelled/Denied Cancel (1) |                                                    |              |                                             |         |      |     |                           |                      |         |                    |  |  |  |
| Date                                                                                                    | Prov                                               | Patient Name | Prescription                                | Refills | Days | DAW | Pharmacy Name             | Request Type         | Message | Follow-up Requests |  |  |  |
| 5/13/2021<br>11:06:02<br>AM                                                                                                    | отр                                                | CROSS, DAVID | Lipitor 80 mg tablet                        | 0       |      | n   | Shollenberger<br>Pharmacy | Generic Substitution | -       | 0                  |  |  |  |
| 5/13/2021<br>11:08:01<br>AM                                                                                                    | OTP                                                | CROSS, DAVID | betamethasone, augmented 0.05 %<br>ointment | 0       |      | n   | Shollenberger<br>Pharmacy | Out of Stock         | -       | 0                  |  |  |  |
| 5/13/2021<br>11:08:01<br>AM                                                                                                    | OTP                                                | CROSS, DAVID | betamethasone, augmented 0.05 %<br>ointment | 0       |      | n   | Shollenberger<br>Pharmacy | Script Clarification | -       | 0                  |  |  |  |
| 5/13/2021<br>11:08:02<br>AM                                                                                                    | ОТР                                                | CROSS, DAVID | betamethasone, augmented 0.05 %<br>ointment | 0       |      | n   | Shollenberger<br>Pharmacy | Drug Use Evaluation  | -       | 0                  |  |  |  |
| 5/13/2021<br>11:08:02                                                                                                    | отр                                                | CROSS, DAVID | betamethasone, augmented 0.05 %<br>ointment | 0       |      | n   | Shollenberger<br>Pharmacy | Prior Authorization  |         | 0                  |  |  |  |

- 3. Review and click the OK button in the warning box, if displayed, to acknowledge the patient's medication allergies.
- 4. Complete the request by following the steps in one of the sections below to accept or deny the request for Prior Authorization.

## Change Request: Accept a Prior Authorization

1. Enter the Prior Authorization number in the Prior Auth #: field.

|                     |                                                 | Change                               | Reque | st Summary     |          |                     |          |             |      |
|---------------------|-------------------------------------------------|--------------------------------------|-------|----------------|----------|---------------------|----------|-------------|------|
|                     | Δs-I                                            | Prescribed Patient                   | -     |                | As Di    | spensed Chapge Reg  | uest     |             |      |
| Name                |                                                 | DAVID CROSS                          |       | Name           |          | DAVID CROSS         |          |             |      |
| Sev                 |                                                 | M                                    |       | Sex            |          | M                   |          |             |      |
| Birth date          |                                                 | 9/10/1972                            |       | Birth date     |          | 9/10/1972           |          |             |      |
| Address             |                                                 | 6785 LAUGHALOT LANE                  |       | Address        |          | 6785 LAUGHALOT LANE |          |             |      |
| City                |                                                 | TRENTON                              |       | City           |          | TRENTON             |          |             |      |
| State               |                                                 | NI                                   |       | State          |          | NJ                  |          |             |      |
| Zip code            |                                                 | 08608                                |       | Zip code       |          | 08608               |          |             |      |
| Country             |                                                 | US                                   |       | Country        |          | US                  |          |             |      |
| Phone #             |                                                 | 5551231234                           |       | Phone #        |          | 5551231234          |          |             |      |
| Height              |                                                 |                                      | 1 8   |                |          | Prior Authorization |          |             |      |
| Weight              |                                                 |                                      | 1     | Primary DX     |          |                     |          |             |      |
|                     | As-Pri                                          | escribed Medication                  |       | Primary DX sou | urce     |                     |          |             |      |
| Primary DX          |                                                 |                                      |       | Secondary DX   |          |                     |          |             |      |
| Primary DX source   |                                                 |                                      |       | Secondary DX   | source   |                     |          |             |      |
| Secondary DX        |                                                 |                                      |       | Drug descripti | ion      | betamethasone, a    | uamenteo | 1 0.05 %    |      |
| Secondary DX source |                                                 |                                      |       | Brand name     |          | betamethasone, a    | ugmented | 1           |      |
| Drug description    | Drug description betamethasone augmented 0.05 % |                                      |       |                |          | betamethasone di    | propiona | te/propyler | ie i |
| Brand name          |                                                 | betamethasone, augmented             |       | Strength       |          | 0.05 %              |          |             |      |
| Generic name        |                                                 | betamethasone dipropionate/propylene |       | Form           |          | ointment            |          |             |      |
| Strength            |                                                 | 0.05 %                               | ~     | HI 4 5 55 🕿    |          | <                   |          |             | >    |
|                     |                                                 | Pharmacy                             | ^     |                |          | Prescriber          |          |             | -    |
| Name                | Shollen                                         | berger Pharmacy                      |       | Name           | Wayne E  | lest                |          |             |      |
| Address             | 2002 S.                                         | McDowell Blvd Ext                    |       | Address        | 602 W O  | fice Center Dr      |          |             |      |
| City                | ity Petaluma                                    |                                      |       | City           | Fort Was | hington             |          |             |      |
| State CA            |                                                 |                                      |       | State          | PA       |                     |          |             |      |
| Zip code 94954      |                                                 |                                      |       | Zip code       | 19034    |                     |          |             |      |
| Phone # 7079845571  |                                                 |                                      |       | Phone #        | 80021899 | 16                  |          |             |      |
| NPI Number          | 2124665                                         | 5896                                 | ~     |                |          |                     |          |             | _    |
| Supervisor          |                                                 | Accent                               | Donis | al reasons     |          |                     | ~        | Denv        |      |
| Supervisor.         |                                                 | heepe                                | Deme  |                |          |                     |          | beny        |      |
| rior Auth #:        |                                                 |                                      |       |                |          |                     |          | Cancel      |      |
| Droccrip            | tion Fill                                       | Status                               | ~     |                |          |                     |          |             |      |

5. (Optional) If the practice has the Prescription Fill Status active, click the drop-down and select from the list. The

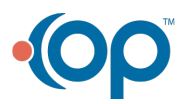

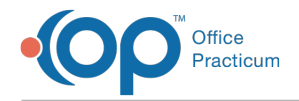

Prescription Fill Status does not need to be selected for all prescriptions and should only be selected if you want to know the status of the prescription.

6. Click the **Accept** button.

#### Change Request: Deny a Prior Authorization

- 1. Click the drop-down in the Denial reason field and select from the list.
- 2. Click the **Deny** button. The Prior Authorization request is moved to the Refills/Changes Denied tab.

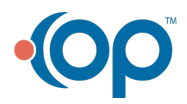